# *Marshall University* WIFI

### MU WIFI IS THE PREFERRED NETWORK FOR STUDENTS, STAFF, AND FACULTY. IT IS THE FASTEST NETWORK AVAILABLE AT MARSHALL UNIVERSITY. CONNECT TO THIS NETWORK WITH MUNET CREDENTIALS.

#### » Dorm Residents

**MU DeviceNet** is a network for streaming media devices and video game consoles. It is typically used in the residence halls. Devices must be registered at **mydevices.marshall.edu** to connect. You will need the Physical/MAC address of your device to complete the registration.

#### » Guests

**MU\_Guest** is a network for campus visitors. It is intended for simple online tasks. Students, staff, and faculty can create accounts for guests at **sponsor.marshall.edu**. Guests can create their own accounts from the sponsor page that loads upon connecting to MU\_Guest.

#### **DEVICE SPECIFIC MU WIFI INSTRUCTIONS**

#### » Windows

- 1. Select the WiFi icon in the notification area and select **MU WiFi**.
- 2. Check "Connect automatically" then select Connect.
- 3. Enter your MUNet credentials then select Connect.

#### » macOS

- 1. Select the WiFi menu icon and select MU WiFi.
- 2. Enter your MUNet credentials and check "Remember this network".
- 3. Select Trust to accept the network security certificate.

#### » iOS

- 1. Open Settings and select WiFi.
- 2. Tap **MU WiFi** and enter your MUNet credentials then tap Join.
- 3. Tap Trust to accept the network security certificate.

#### » Android

- 1. Open Apps > Settings > WiFi and select **MU WiFi**.
- 2. Enter your MUNet credentials in the Identity and Password fields.
- 3. EAP method should be PEAP, Phase 2 authentication should be <None>, and Anonymous identity should be empty.

#### TROUBLESHOOTING

- Check that you are connecting to the correct network.
- Forget the WiFi network then connect.
- Turn WiFi off then on to recalibrate the connection.
- Check that your device has all available updates installed.

Fall 2017

Email: itservicedesk@marshall.edu Phone: (304) 696-3200 Website: www.marshall.edu/it

f 🔰 in (0)

## Questions? We're here to help!

Marshall University Information Technology Service Desk Drinko Library 1st floor.

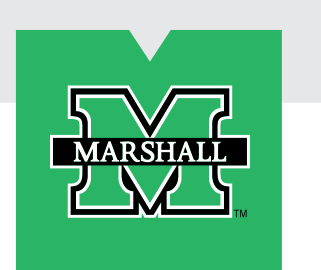

# BEAGOODWIFICITIZEN

| DEVICE                                                       | IMPACT         | RANGE     | SUGGESTED SOLUTION                                                                                |
|--------------------------------------------------------------|----------------|-----------|---------------------------------------------------------------------------------------------------|
| Microwave Ovens                                              | Very<br>Severe | Short     | Keep microwaves away from computers.                                                              |
| WiFi Routers                                                 | Severe         | Very Long | Personal WiFi Routers are prohibited on campus.                                                   |
| Wireless Cameras & Projectors                                | Severe         | Very Long | Disable wireless. Use wired devices/connections.                                                  |
| Apple Time Capsules<br>(Use only for data backup)            | Severe         | Very Long | Disable wireless, connect via Ethernet cable.                                                     |
| Wireless Media Players<br>(Apple TV, Roku, Chromecast, etc.) | Severe         | Long      | Disable device's wireless, connect via cables.<br>Register your devices at mydevices.marshall.edu |
| Wireless Printers                                            | Severe         | Medium    | Disable wireless. Connect directly via USB cable.                                                 |
| Wireless Speakers                                            | Severe         | Medium    | Use wired speakers.                                                                               |
| Wireless Gaming Controllers                                  | Severe         | Short     | Keep devices powered off when not in use.                                                         |
| Bluetooth Devices                                            | Medium         | Short     | Keep devices powered off when not in use.                                                         |
| Certain Computer Displays                                    | Medium         | Short     | Power off monitor when not in use.                                                                |

Wireless refers to both WiFi and Bluetooth enabled devices. Manage your devices: **mydevices.marshall.edu** 

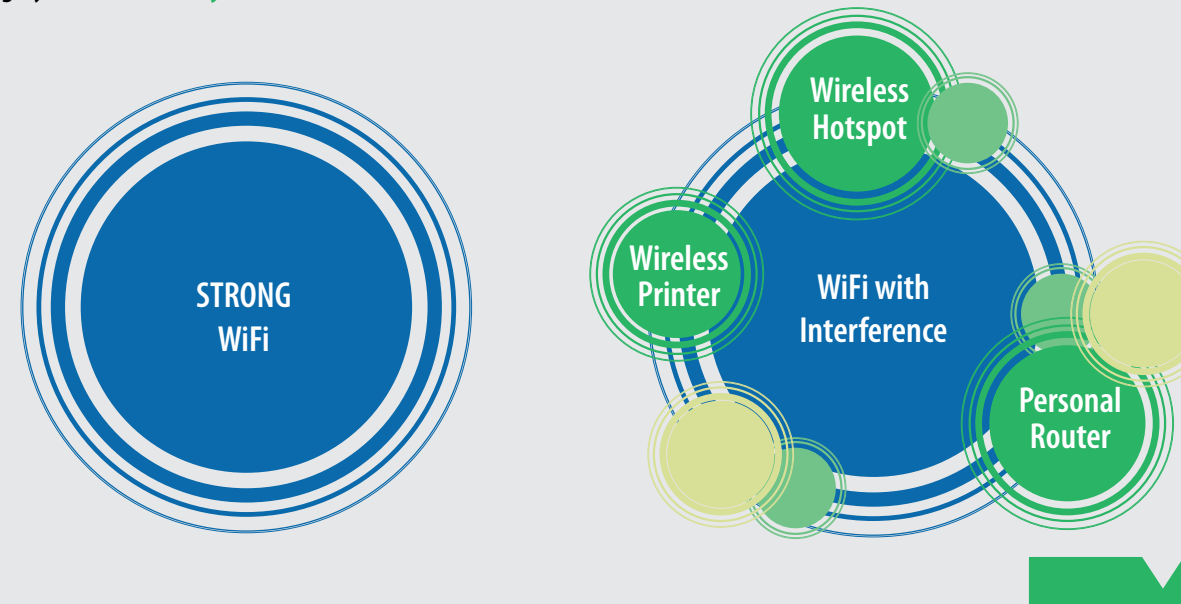

Learn more at **www.marshall.edu/wifi** Provided courtesy of the University of Michigan

f 🔰 in 🔿

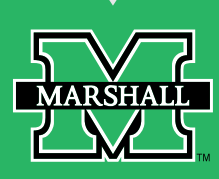

Level of Severity